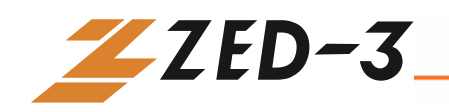

# CO4 Analog Gateway User's Manual

# Document 96-00510-01

June 2007

501 Valley Way Milpitas CA 95035 USA Voice: +1-408-587-9333 Fax: +1-408-586-9038 <u>www.zed-3.com</u>

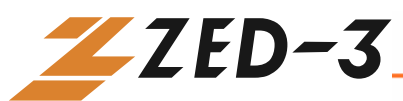

## **Copyright and Trademarks**

The information contained in this document is subject to change at any time without prior notification. Specifications of the product are subject to change at any time without notice.

Copyright © 2007 Zed-3; all rights are reserved. No part of this publication, including text, examples, diagrams, or icons, may be reproduced, transmitted, or translated in any form or by any means, electronic, mechanical, manual, optical or otherwise, for any purpose, without prior written permission of Zed-3.

Zed-3 may have patents or pending patent applications, trademarks, copyrights, or other intellectual property rights covering subject matter in this publication. The furnishing of this document does not give you license to these patents, trademarks, copyrights, or other intellectual property.

Zed-3, the Zed-3 logo, the Zed-3 mark, and CO4 are trademarks of Zed-3. All other trademarks used herein are the property of their respective owners. Copyright © 2007 Zed-3; all rights are reserved.

## About Zed-3

Zed-3 is a premier provider of IP communications solutions for residences, businesses, enterprises, governments, and military organizations. The products are sold globally through a network of channel partners and also as OEM products to larger suppliers of communications or networking products and services.

The products from Zed-3 provide innovative and reliable VoIP solutions. Each of the products has been engineered to provide a complete set of features required for a majority of applications. The products have been specifically designed to address markets where the cost of ownership is a factor in the purchasing decision. The products are sold and serviced through business partners worldwide with comprehensive service and support by Zed-3's offices.

Zed-3 is a corporation incorporated in California USA with its headquarters in Milpitas, California. Zed-3 has regional offices in Beijing (China), Bangalore (India), and Singapore. For more information on Zed-3 or its products, access <u>http://www.zed-3.com</u>.

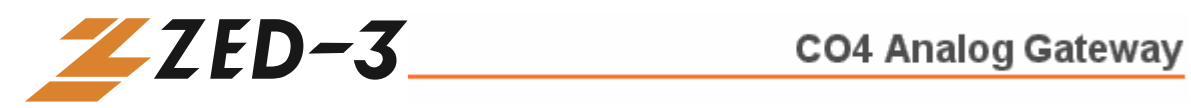

# TABLE OF CONTENTS

| CO4 Analog Gateway                 | 1 |
|------------------------------------|---|
| User's Manual                      |   |
| PRODUCT INTRODUCTION               | 5 |
| Overview                           | 5 |
| Features                           | 5 |
| Hardware Platform                  |   |
| Physical                           | 6 |
| System Specifications              |   |
| PREPARATION FOR INSTALLATION       | 9 |
| Safety Check                       | 9 |
| Installation Environment           | 9 |
| Temperature/Humidity               | 9 |
| Dust Control and Air Flow          |   |
| Interference and Lightening Hazard |   |
| Installing the CO4                 |   |
| Inspecting CO4 and Its Accessories |   |
| INSTALLATION                       |   |
| Installing the CO4                 |   |
| Connecting the Cables              |   |
| Connecting the Ethernet Port       |   |
| Connecting the FXO Cable           |   |
| Connecting the Power Supply        |   |
| Final Checks after Installation    |   |
| FUNCTION DESCRIPTION               |   |
| Registration                       |   |
| System Configurations              |   |
| Software Version                   |   |
| Hardware Version                   |   |
| DSP Version                        |   |
| RTP Port Min                       |   |
| RTP Port Max                       |   |
| First Digit Timeout                |   |
| Inter Digit Timeout                |   |
| DTMF Mode                          |   |
| Default Codec                      |   |
| Echo cancellation                  |   |
| Set up the Phone Numbers           |   |
| Hardware                           |   |
| Prefix                             |   |
| SIP Setting                        |   |
| SIP Port                           |   |
| SIP Proxy                          |   |
| SIP Registrar                      |   |
| Registration Expires(s)            |   |
| SIP Domain Name                    |   |
| Authentication Mode                |   |
| User Name                          |   |
| Password                           |   |

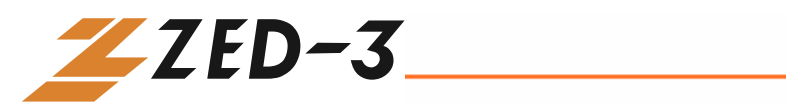

| Network Configuration          | 21 |
|--------------------------------|----|
| Hostname                       |    |
| Gateway IP Address             |    |
| DHCP                           |    |
| Ethernet IP Address            | 23 |
| Subnet Mask                    | 23 |
| Hardware Address               | 23 |
| DNS                            | 23 |
| DNS Primary Server             | 23 |
| DNS Alternate Server           |    |
| PPPoE                          | 23 |
| Time Primary Server            |    |
| Time Alternate Server          |    |
| Timeout                        | 24 |
| Interval                       |    |
| Dialing Plan and Routing Table |    |
| Setting up the Dialing Plan    |    |
| Set up the Routing Table       |    |
| Set up the FXO                 |    |
| Phone Number                   |    |
| Registration                   |    |
| Display Name                   |    |
| Password                       |    |
| Originating Restriction        |    |
| Hotline                        |    |
| Dialtone                       |    |
| Echo Cancellation              |    |
| Detect FSK                     |    |
| Hotline Number                 |    |
| Advanced Options               |    |
| System Advanced Options        |    |
| Advanced FXO Options           |    |
| Advanced IP Options            |    |
| Advanced SIP Options           |    |
| Log Information                | 41 |
| Call Status Information        |    |
| Resources Information          |    |
| Message Information            |    |
| Error Information              |    |
| Startup Information.           |    |
| Clear Message Information      |    |
| System Tools                   |    |
| Restore Factory Setting        |    |
| Software Update                |    |
| Change Password                |    |
| Restarting the CO4             |    |
| Exit                           |    |
|                                | -  |

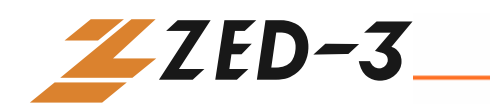

# 1

## PRODUCT INTRODUCTION

## Overview

The CO4 Analog Gateway is an embedded device that is a standalone SIP to PSTN gateway. It converts the format of a phone call to allow it to pass between the IP network and the public telephone network. The CO4 connects to the PSTN using 4 FXO ports. It is a great complement to any SIP based IP PBX system that needs analog lines for failovers.

## Features

The CO4 has the following features:

- It supports SIP (RFC 3261).
- It supports route selection (it can route a call or direct it to the internet according to the called number).
- It supports RADIUS based CDR protocol.
- It supports gain adjustment to FXO ports.
- It supports the intrusion into NAT through a STUN server.
- It supports traditional terminal devices, including phones, fax, and PBX.
- It supports a variety of supplementary services such as All forward, Forward No Answer, Forward Busy Line, Call waiting, and Distinctive Ring, etc.

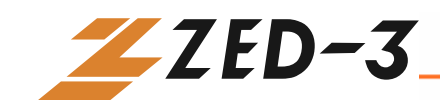

- It can obtain static IP address or capture mobile IP address through DHCP and PPPoE
- It supports the traditional fax service using T.30 and T.38 formats
- CO4 with FXO ports
- It supports the following signaling protocols:
  - SIP (Compliant to RFC 3261 and TISPAN)
- It supports the following codec:
  - G.711
  - G.723.1
  - G.729A
  - GSM
  - iLBC
  - G.168 Echo Cancellation
  - DTMF RFC2833 and T.38

## Hardware Platform

## **Physical**

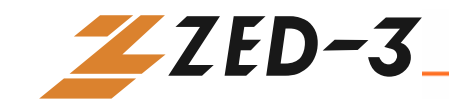

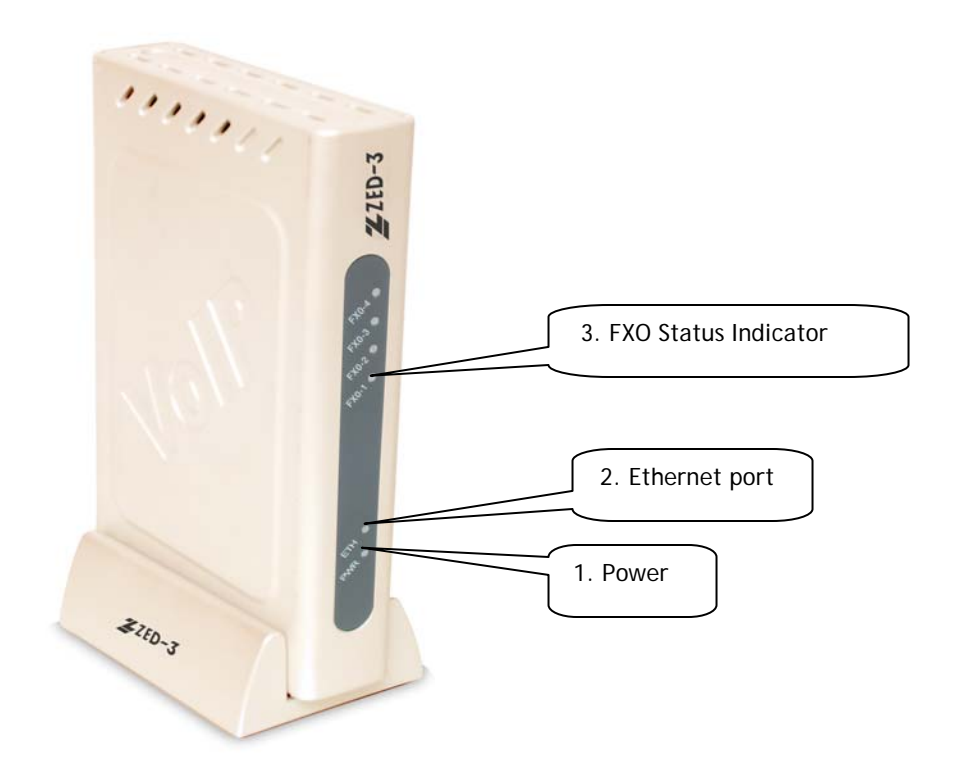

#### Figure 1-1 CO4 Front View

| 1 | Power indicator (PWR). It is lit when power is on.          |
|---|-------------------------------------------------------------|
| 2 | Ethernet port indicator. It is lit when it is in operation. |
| 3 | FXO indicators. The port number is lit when in use.         |

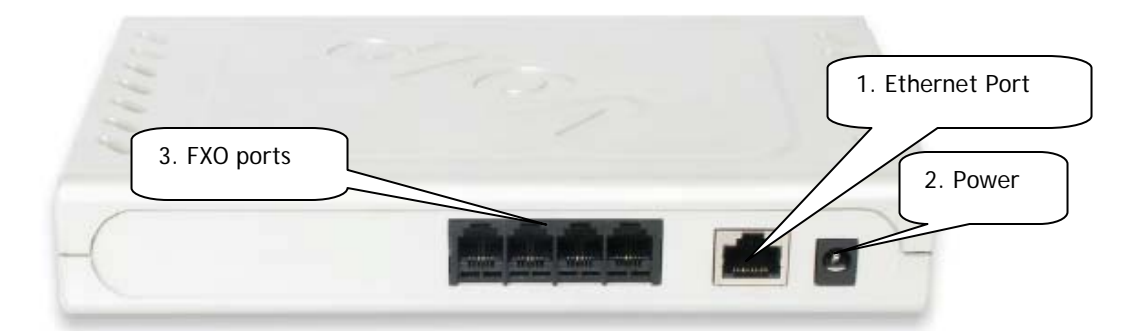

#### Figure 1-2 CO4 Rear View

| 1 | 10/100 baseT Ethernet port |
|---|----------------------------|
| 2 | Power plug-in              |
| 3 | FXO ports, a total of 4    |

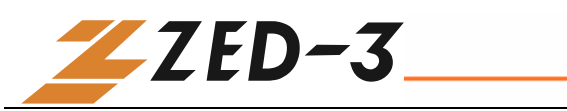

## System Specifications

| Table 1-1 | CO4 Specification |
|-----------|-------------------|
|-----------|-------------------|

|                              | Specification                                                            |  |
|------------------------------|--------------------------------------------------------------------------|--|
| Internal Memory              | 32MB                                                                     |  |
| Flash Memory                 | 4MB                                                                      |  |
| On-hook Battery              | -56V                                                                     |  |
| Off-hook Battery             | -24V                                                                     |  |
| Ringing Voltage              | 60V                                                                      |  |
| REN Equivalence              | 5 for short loop (1000 feet), 3 for long loop (5000 feet)                |  |
| Loop Current                 | = or > 21 mA                                                             |  |
| Loop Resistance              | Up to 188 Ω                                                              |  |
| Surge Voltage                | Level two surge protection. Can stand up to 1000V (10/100uS) power surge |  |
| Max Line Length              | 1500 m                                                                   |  |
| Off-hook Detection           | Loop Start                                                               |  |
| Dialing                      | DTMF                                                                     |  |
| Input Voltage                | 12V DC                                                                   |  |
| Input Current                | 1.5Amp (Max)                                                             |  |
| Power Consumption            | 15Watt (Max)                                                             |  |
| Operation Temperature        | $0 \sim 40^{\circ}C$                                                     |  |
| Non Operation<br>Temperature | $-25 \sim 70^{\circ} C$                                                  |  |
| Operation Humidity           | $5 \sim 95\%$ (Non Condensed)                                            |  |
| Dimension (H×L×W)            | 300x190x45 mm                                                            |  |
| Weight                       | 800g                                                                     |  |

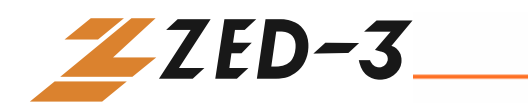

# 2

## PREPARATION FOR INSTALLATION

To avoid any human injury and physical damage on the device, please read this chapter carefully before the installation.

## Safety Check

Please follow the safety guidelines when installing CO4.

- Keep away from wet group and heat
- Ensure safe use of electricity
- Ensure to connect all the interface cables correctly

## Installation Environment

## **Temperature/Humidity**

The CO4 installation room must maintain normal temperature and humidity.

If the room temperature exceeds the specified maximum temperature, it will shorten the live of the electrical insulation material. If the room humidity exceeds the specified humidity, CO4 may experience electrical static shock and shrinkage of electric insulation material in the metal package. It may also cause metal corrosion. All these will drastically shorten the life span of the CO4. It is strongly recommended to control the environmental

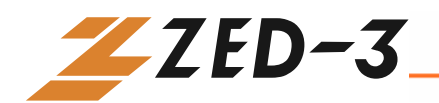

temperature between  $0 \sim 40^{\circ}$ C and humidity between  $5\% \sim 95\%$  (none condensing).

### **Dust Control and Air Flow**

Dust falls on the CO4 might cause intermittent failure in electrical connections. It may cause long term damage to the CO4, equipment failure, and shorten equipment life span. Therefore, the CO4 needs to have ample air flow in front of the CO4 air intake and outtake for proper heat exhaust.

### **Interference and Lightening Hazard**

The CO4 may experience various types of EMI hazards in operation and its performance may be impacted. To reduce those hazards:

- Do not install the CO4 close to high power wireless equipment, RADAR transmission site, and high frequency high electric current devices.
- The CO4 comes with Level 2 lightening protection. Its operation site requires Level 1 lightening protection.
- The CO4 must have its own power source and should be electrical interference free
- Ensure proper grounding

## **Installing the CO4**

When installing the CO4 please make sure the CO4 is secured and has ample space for air flow.

## Inspecting CO4 and Its Accessories

After the installation preparation is completed, the shipping package can be opened to examine all the items in the package. The list of items for the CO4 is shown in Table 2 - 1.

Table 0-1 CO4 Basic Configuration and Accessories

| Model Number Qty Description | on |
|------------------------------|----|
|------------------------------|----|

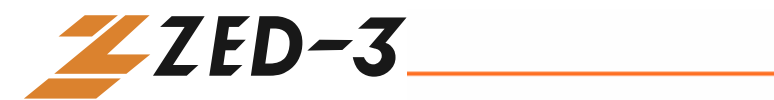

| Model Number | Qty | Description                            |
|--------------|-----|----------------------------------------|
| CO4          | 1   | Each CO4 has 4 FXO ports.              |
|              |     |                                        |
|              |     |                                        |
|              |     |                                        |
|              | 1   | CO4 DC adaptor 12V 1.5A                |
|              | 1   | 5 meter Ethernet cable, 1.5m in length |
|              | 1   | CO4 power cord                         |

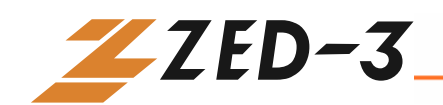

# 3

## INSTALLATION

## Installing the CO4

Since the CO4 is compact, you can put it to a clean and flat workspace. Make sure it is secured and has ample space for air flow.

## Connecting the Cables

## **Connecting the Ethernet Port**

The CO4 has one 10/100 Base-T Ethernet port with a RJ45 connector. It is equipped with a LED status display.

The Ethernet Cable needs to be carefully made to ensure IP data and voice quality. The following is the Ethernet cable making scheme:

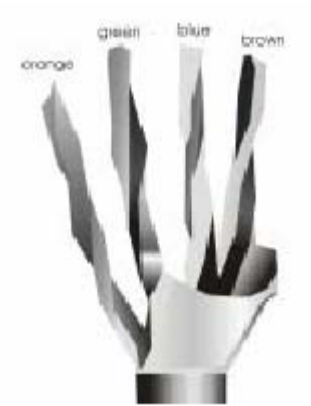

**Step1:** A user can use a proper cable peeling cutter to peel away 3cm skin of a CAT-5 cable. What is left is shown in Figure 3-1.

Figure 0-1

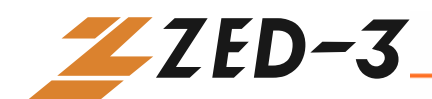

Step2: Twisted pairs. Currently, the most commonly used standard wiring scheme is EIA/TIA T568B shown in Figure 3-2. In the wiring scheme, pin 1 and 2 are a pair, pin 3 and 6 are a pair, pin 4 and 5 are a pair and pin 7 and 8 are a pair. According to the Figure 3-2, twisted pairs line up with colors (1: white orange, 2: orange, 3: white green, 4:blue, 5: white blue, 6:green, 7: white brown, 8: brown). It is specially noted that the green and white green are separated by a pair of blue wires. It is a common mistake to put green and white green close together, which will result in interference and therefore lower transmission efficiency.

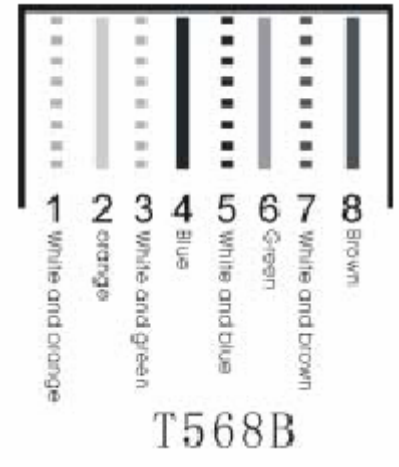

Figure 0-2 T568B wire pairing scheme

**Step3:** After lining up wires to the correct pin positions, trim all the twisted pairs with a cable cutter, leaving 15mm leads exposed. Then follow Figure 3-3 by inserting wires to their corresponding pin position in the plastic shell of RJ45 connector. Pin 1 will house white orange wire, etc.

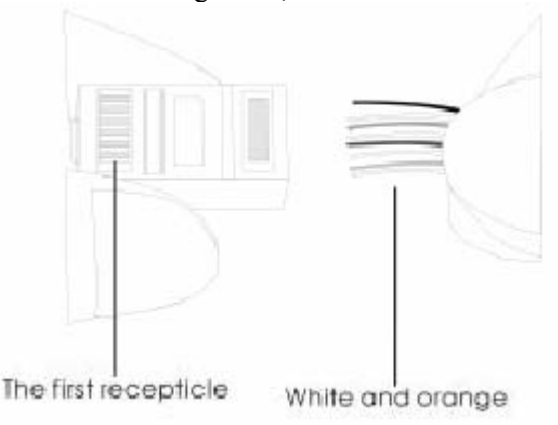

Figure 0-3 RJ 45 Wiring

**Step4:** After wires have been properly inserted into RJ45 connector; a cramping tool can secure the wires to the connector and make connections to the metal pins as shown in Figure 3-4.

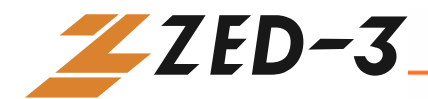

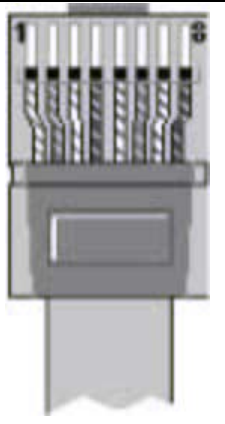

Figure 0-4 Finished RJ 45

Since this is a direct connection, the connector for the other end of the cable can be made the same way using RJ45 connector.

After the Ethernet cable is ready, Connect one end of the cable to CO4's WAN port and the other end to a switch or router. Check the Ethernet status display: light or flash means activity.

## **Connecting the FXO Cable**

The CO4 has four FXO ports that connect the unit to PSTN.

Connect one end of the RJ11 cable to the CO4 FXO port, and connect the other end to a PBX or PSTN line.

## Connecting the Power Supply

Before connecting the CO4 into the power outlet, it is suggested that triphase power outlet be used and the grounding be properly connected.

Follow the following procedure when connecting to the power source:

- **Step1:** Plug the DC head of the power adaptor into CO4's DC input socket.
- **Step2:** Plug the AC head of the power adaptor into the power outlet of 110V or 220V.
- **Step3:** Check to see if the PWR LED indicator is on. If PWR LED is on, everything is normal. If not, repeat Steps 1 to 2.

**Note:** If power up fails repeatedly, please contact your local VAR for technical support. Do not attempt to open the CO4 to fix any problems.

## Final Checks after Installation

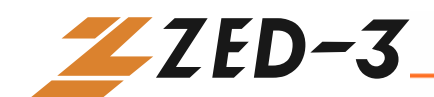

After installing the CO4 and before it is powered on, please make sure of the following:

- There is ample air space around the CO4 for heat exhaustion.
- The power cord is the one that comes with the package.
- Make sure the ports are connected to the right devices.

## FUNCTION DESCRIPTION

## Registration

- Step1: Power up the CO4. The CO4 by default uses DHCP, and will automatically obtain an IP address; if the CO4 cannot get an IP address (when you connect to the computer directly), it uses default IP address "192.168.2.218". You should statically assign an IP address to the CO4. After boot up (when customer's line LCD stops flashing), connect port one of the CO4 to a PSTN phone line and call the phone number for the phone line you just connected to the CO4. For example, if the number for that phone line is 1-408-587-9333, call that number.
- **Step2:** Once the call is established, you will hear a continuous ring tone. Press the # key twice to listen to the IP address.
- **Step3:** Double click to open IE Explorer in the computer which is connected to the same network as CO4.
- Step4: Type in CO4 IP address (for example: 192.168.2.218) http://192.168.2.218, and the web interface will display as shown in Figure 4-1.

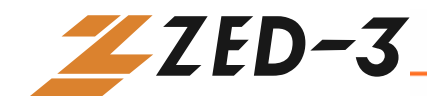

## CO4 Analog Gateway

| ZZED-3                     | VoIP Gateway                        |
|----------------------------|-------------------------------------|
|                            | 2003-2007 Zed-3. All Right Reserved |
| System Config              |                                     |
| Phone Number               |                                     |
| SIP Config                 |                                     |
| Network Config             |                                     |
| Dialing Plan               |                                     |
| Digit Map<br>Routing Table |                                     |
| FXO Config                 |                                     |
| Advanced Config            |                                     |
| Service                    |                                     |
| Log Info                   |                                     |
| System Tools               |                                     |
| Logout                     | x                                   |

Figure 0-1 CO4 Analog Gateway Configurations Interface

CO4 has two levels of management: the administrator level (default password: "0000") and the operator level (default password: "operator"). Administrator level has higher access privilege, and is allowed to change password for all users at all levels. Operator level has lower access privilege, and certain options are not available including network configurations, password management and factory default reset.

The CO4 allows multiple users to log on at the same time. Only the first user logged on with highest privilege can change configurations. The rest can only monitor configurations. (See 4.12.2 for more details ).

**Note1:** After a user logs on, he/she will be automatically logged off if there is no activities for 10 minutes..

**Note2:** After completing the configuration, a user must completely log out instead of just closing the browser. This will elevate the access level of the next logged on user so he/she will be able to change the configurations.

## System Configurations

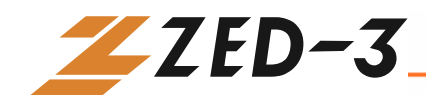

Click the "System Configuration" link on the left of Figure 4-1, and you will see what is shown in Figure 4-2.

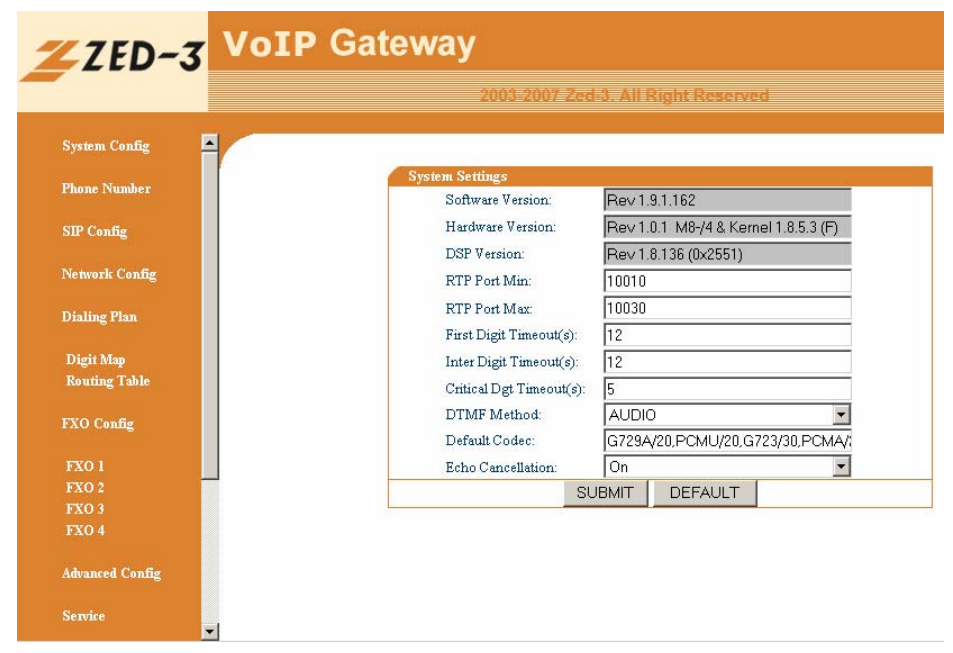

Figure 0-2 System Configuration Interface

## **Software Version**

The **Software Version** field displays CO4 software version. Software automatically updates this field whenever a new software version is loaded. You can not change this field.

## **Hardware Version**

The **Hardware Version** field displays the CO4's hardware version. Software automatically reads hardware version and fills this field. You can not change this field.

## **DSP Version**

The **DSP Version** field displays the CO4's DSP software version. Software automatically updates this field whenever new software version is loaded. You can not change this field.

## **RTP Port Min**

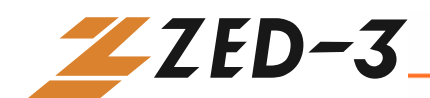

In the "**RTP Port Min" entry** field, enter the minimum value of the sending and receiving RTP port.

### **RTP Port Max**

In the "**RTP Port Max**" entry field, enter the maximum value of the sending and receiving RTP port. Each SIP call uses two RTP ports: one for RTP and the other for RTCP. So it is highly recommended you set RTP to at least eight ports. Default is  $10010 \sim 10030$ . You do not need to change it.

### **First Digit Timeout**

In the "**First Digit Timeout**" entry field, enter the time (in second) allowed for the dialing of the first digit. When a line goes off-hook, if within the time specified here the first digit has not been dialled, the CO4 will treat this as an abandoned call and will indicate to the caller to place the phone on hook. The default value is 12 seconds.

## **Inter Digit Timeout**

In the "**Inter Digit Timeout**" entry field, enter the time (in second) allowed between the dialing of each digit. Counting from the last digit dialled, if no digit has been dialed within the time specified, the system will send the dialled digits out. The default value is 12 second.

## **DTMF Mode**

In the **"DTMF Mode**" entry field, select the transmission mode. This parameter is used to set the DTMF signal transmission mode. Options are Audio mode, 2833 mode, and INFO mode. The default setting is Audio mode. Audio mode is a transparent transmission mode; INFO mode is information transmit mode; 2833 mode is a RTP data packet transmission mode.

## **Default Codec**

In the "**Default codec**" entry field, enter the codices you want the CO4 to support. The CO4 supports G729A/20, G723/30, PCMU/20, PCMA/20, GSM, iLBC.

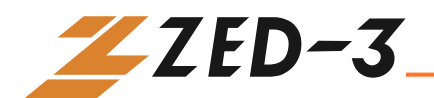

Table 0-1 Codes supported by M8

| Codec supported by<br>CO4 | Codec mode | Time interval of RTP packets transmission(unit: ms) |
|---------------------------|------------|-----------------------------------------------------|
| G729A/20                  | G.729A     | 20                                                  |
| G723/30                   | G.723      | 30                                                  |
| PCMU/20                   | G.711      | 20                                                  |
| PCMA/20                   | G.711      | 20                                                  |
| iLBC/30                   | iLBC       | 30                                                  |
| GSM/20                    | GSM        | 20                                                  |

#### **Echo cancellation**

In the **Echo cancellation** select **on** to enable echo cancellation and **off** to disable echo cancellation.

## Set up the Phone Numbers

Click the "Phone Number" link on the left of Figure 4-1, and you will see what is shown in Figure 4-3:

| Phone Number Settings |              |  |  |
|-----------------------|--------------|--|--|
| Hardware:             | FXO4         |  |  |
| Prefix:               | 8000         |  |  |
| FXO 1:                | 8000         |  |  |
| FXO 2:                | 8001         |  |  |
| FXO 3:                | 8002         |  |  |
| FXO 4:                | 8003         |  |  |
| SU                    | BMIT DEFAULT |  |  |

Figure 0-3 Phone Number setting screen

#### Hardware

Leave the **Hardware** Settings field as it is. This parameter is already predefined by the Zed-3. You do not need to change it.

### Prefix

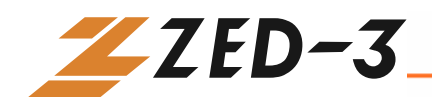

In the "**Prefix**" entry field, enter the value of the prefix of the serial phone numbers assigned to the gateway. For example, if the phone numbers of the gateway are 2002007 to 2002010, then 200 should be entered in the Prefix field.

## SIP Setting

Click the "SIP" link on the left of Figure 4-1, and the SIP Settings screen displays.

| SIP Settings             |        |                     |
|--------------------------|--------|---------------------|
| SIP Port:                |        | 5060                |
| SIP Proxy:               |        | pbx.zed-3.com:5060  |
| SIP Registrar:           |        | pbx.zed-3.com:5060  |
| Registration Expires(s): |        | 30                  |
| SIP Domain Name:         |        | pbx.zed-3.com       |
| Authentication Mode:     |        | Per Gateway Reg 📃 💌 |
| User Name:               |        | 4081112222          |
| Password:                |        | 4081112222          |
|                          | SUBMIT | DEFAULT             |

Figure 0-4 SIP settings screen

## **SIP Port**

In the "**SIP Port**" entry field, enter the number of SIP local port. The default value is 5060. Local port number could be set at will, as long as it doesn't conflict with the other port numbers in the system.

## **SIP Proxy**

In the "**SIP Proxy**" field, enter the address and port number of the SIP proxy. The address and port number are separated by a colon. The address can be either an IP address or an FQDN (Fully Qualified Domain Name). When using the FQDN, it is necessary to enable the DNS service in the "Network Setting" page and set the parameter of DNS server.

## **SIP Registrar**

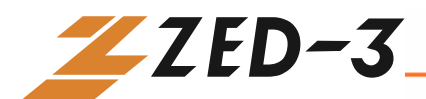

In the "**SIP Registrar**" entry field, enter the address and port number of the SIP Registrar. The address and port number are separated by a colon. The address can be either an IP address or a FQDN.

## **Registration Expires(s)**

In the "**Registration Expires**(s)" entry field, enter the valid time (in second) for SIP re-registration. The default value is 30 seconds.

### **SIP Domain Name**

In the "**SIP Domain Name**" entry field, enter the SIP domain name. If the field is left empty, the CO4 will use the address of the SIP proxy as the domain name.

## **Authentication Mode**

In the "Authentication Mode" field, use the drop down menu to make a selection. "Per Endpoint" means to register and authenticate according to each individual line; "Per Gateway Reg" means to register and authenticate according to the gateway; "Per Gateway Auth" means to register according to each individual line, and to authenticate according to the gateway.

### **User Name**

Set the "User Name" entry field if you have selected "**Per Gateway Reg**" or "**Per Gateway Auth**" for the "**Authentication Mode**";

## Password

In the "**Password**" entry field, enter authentication password, which can be digits or characters. The password is case sensitive. If you have selected "**Per Gateway Reg**" or "**Per Gateway Auth**" for the "Authentication Mode," you need to set this parameter.

## Network Configuration

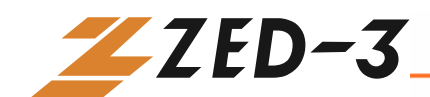

Click the "**Network Config**" link on the left side of Figure 4-1. The Network Settings screen displays:

| ZED-3 VOIP                   | Gateway              |                          |
|------------------------------|----------------------|--------------------------|
|                              | 2003-2007 Z          | ed-3. All Right Reserved |
| System Config                | Network Settings     |                          |
| CONTRACTOR AND A DESCRIPTION | Host Name:           | C04                      |
| Phone Number                 | Default Gateway:     | 192.168.10.1             |
| STP Config                   | DHCP:                | On 💌                     |
| SH COLLIG                    | Ethernet IP Address: | 192.168.10.113           |
| Network Config               | Subnet Mask:         | 255.255.255.0            |
|                              | Hardware Address:    | 00:0E:A9:30:29:4A        |
| Dialing Plan                 |                      | DNS                      |
| Digit Man                    | DNS:                 | Off 📃                    |
| Routing Table                | DNS Server:          |                          |
| Contraction Contraction      | DNS Server:          |                          |
| FXO Config                   |                      | PPPoE                    |
| Advanced Config              | PPPoE:               |                          |
|                              | PPPOE Username:      |                          |
| Service                      | PPPoE Password:      |                          |
|                              | TIME Server          | 192 43 244 18            |
| Log Info                     | TIME Server          | 100 60 22 240            |
| System Tools                 | Time ant/mb          | 10                       |
|                              | i meouumi.           | 100                      |
| Logout                       | Thervalmy:           |                          |
|                              | TIMEZONE:            |                          |
|                              | SUBMIT               | DEFAULT                  |

Figure 0-4 Network Settings Screen

#### Hostname

In the "**Hostname**" entry field, enter the name for this CO4. You can use your own naming convention according to your network setup.

### **Gateway IP Address**

In the "**Gateway IP Address**" entry field, enter the IP address of the default gateway if the CO4 does not have DHCP enabled.

### DHCP

In the "**DHCP**" entry field, select "on" or "off" to indicate whether to use DHCP to obtain the IP address for the CO4.

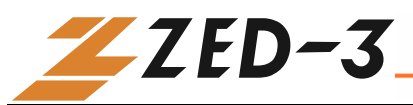

### **Ethernet IP Address**

In the "**Ethernet IP Address**" entry field, enter the IP address for the CO4. If the CO4 is using DHCP to obtain its IP address, do not modify this field.

## **Subnet Mask**

In the "**Subnet Mask**" entry field, enter the network address for the CO4. This field should not be modified if the CO4 has DHCP enabled.

### **Hardware Address**

Leave the Hardware Address as it is. You are not allowed to change it.

## DNS

In the **DNS** entry field, select "on" or "off" to enable or disable the DNS service. You need to turn on the DNS service when the CO4 uses a domain name as the proxy server address or registration server address.

## **DNS Primary Server**

In the "**DNS Primary Server**" entry field, enter the CO4's primary DNS server address if you have turned on the DNS service.

## **DNS Alternate Server**

In the "**DNS Alternate Server**" entry field, enter the alternate DNS server address.

## PPPoE

In the **PPPoE** field select "on" or "off" to indicate to enable or disable the PPPoE service.

• If you have enabled PPPoE, you need to enter the user name in the "**PPPoE Username**" entry field.

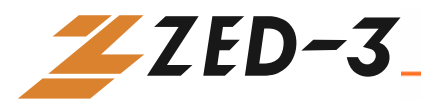

If you have enabled PPPoE, you need to enter the password in the "**PPPoE Password**" entry field.

### **Time Primary Server**

In the "**Time Primary Server**" entry field, enter the IP address of the primary Time server.

## **Time Alternate Server**

In the "**Time Alternate Server**" entry field, enter the IP address of the alternate Time server.

## Timeout

In the "**Timeout**" entry field, enter the time (in minute) allowed to locate the Time server. If the server is not located within the time allowed, the CO4 will try to locate it again.

## Interval

In the "**Interval**" entry field, enter the time interval (in minute) at which the CO4 will synchronize its time with the Time server.

## Dialing Plan and Routing Table

## Setting up the Dialing Plan

Click the "**Dialing Plan**" link on the left side of Figure 4-1. Then click the "**Digit Map**" link. The Digit Map Rules screen displays, as shown in Figure 4-15:

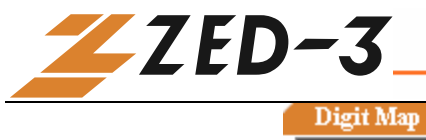

| Digit Map Rules |        |         |
|-----------------|--------|---------|
| 010xxxxxxx      |        | <b></b> |
| 01011x          |        |         |
| 02x11x          |        |         |
| 01012[0,2]      |        |         |
| 02x12[0,2]      |        |         |
| 010123xx        |        |         |
| 02x123xx        |        |         |
| 01095xxx        |        |         |
| 02x95xxx        |        |         |
| 013xxxxxxxx     |        |         |
| 0159xxxxxxxx    |        |         |
| 0[3-9]xx11x     |        |         |
| 0[3-9]xx12[0-2] |        |         |
| 0[3-9]xx123xx   |        |         |
| 0[3-9]xx95xxx   |        | -       |
|                 | SUBMIT |         |

Figure 0-5 Digit Map Rules Screen

The CO4 has in its default digit map most of the domestic digit map rules. You do not have to re-configure them. You can add new rules when necessary. The following is an illustration of the common rules:

| X           | Any single digit between numbers 0 to 9.                        |  |  |
|-------------|-----------------------------------------------------------------|--|--|
| •           | any multiple digit between numbers 0 to 9.                      |  |  |
| ##          | terminate dialing after receiving two digits. ## is CO4         |  |  |
|             | gateway's default function key for listening to the IP address. |  |  |
| x.T         | The gateway will check a number of any lengths that is          |  |  |
|             | composed of any number between 0 and 9. If no new digits        |  |  |
|             | are received within the "dialing finish" time, the gateway will |  |  |
|             | send out the detected number.                                   |  |  |
| <b>x.</b> # | a number of any length that starts with any number between 0    |  |  |
|             | and 9. If the end user dials # right after the number, CO4 will |  |  |
|             | stop number reception and send out the number before #.         |  |  |
| *XX         | terminate dialing after receiving * plus any two digits. *xx is |  |  |
|             | mainly used to enable the supplementary services (such as       |  |  |
|             | Distinctive Ring, Do Not Disturb, and Call Forwarding).         |  |  |
| #xx         | end dialing after receiving # plus any two digits. #xx is       |  |  |
|             | mainly used to disable the supplementary services.              |  |  |
| [2-8]xxxxxx | a seven-digit number that starts with any number between 2      |  |  |
|             | and 8. This is used to terminate local call dialing.            |  |  |
| 02xxxxxxxx  | an 11-digit number that starts with 02. This is used to         |  |  |
|             | terminate long distance call dialing that starts with 02.       |  |  |
| 013xxxxxxxx | a 12-digit number that starts with 013. This is used to         |  |  |
|             | terminate long distance cellular calls that start with 013.     |  |  |
| 13xxxxxxxxx | an 11-digit number that starts with 13. This is used to         |  |  |
|             | terminate local cellular calls that start with 13.              |  |  |
| 11x         | a three-digit number that starts with 11. This is used to       |  |  |
|             | terminate emergency calls.                                      |  |  |

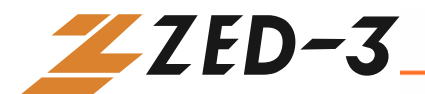

| 9xxxx | a five-digit number that starts with 9. This is used to      |
|-------|--------------------------------------------------------------|
|       | terminate special service calls                              |
| 17911 | send out the number right after receiving 17911. This serves |
|       | as an example of terminating a special number.               |

## Set up the Routing Table

Click the **Dialing Plan** link on the left side of Figure 4-1. Then click **Route Table**. The Route Table screen displays, as shown in Figure 4-16:

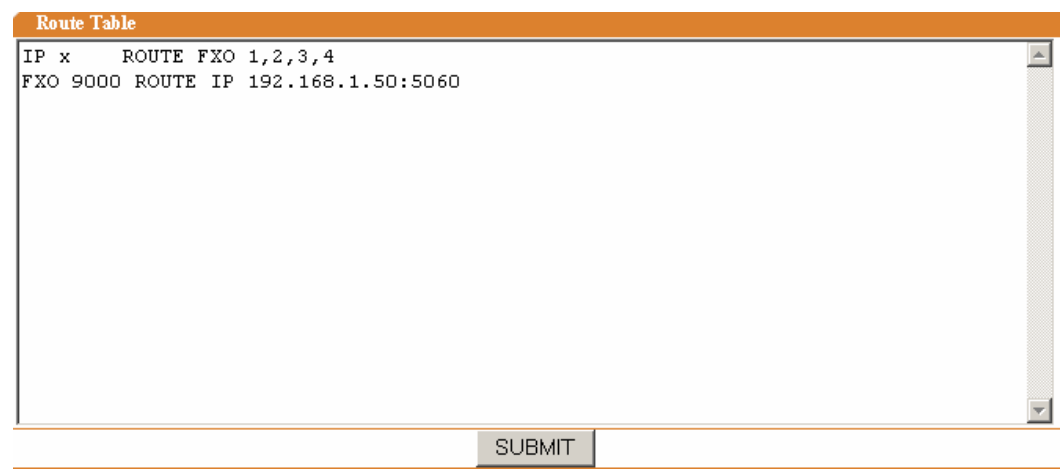

#### Figure 0-6 Routing Table Screen

Routing table serves two main functions: number swapping and route exchange. The table is executed from top to bottom. Number swapping always has advantage over route exchange. A routing table can have a maximum of 50 entries.

 $\bigvee$  Note: The routing table is empty by default. All the calls go to the SIP Proxy server,

#### 1. Number Swapping

A number swap entry consists of three sections: Origination, Number, and Action.

- Origination can be one of the following values: IP and FXO. IP can be any IP address: A specific IP address without a port number or a specific IP address with the port number. FXO can be a specific line number or a group of FXO lines. (For example FXO1, FXO2 or FXO 1 2, etc.)
- **Number** can be the calling number, or the called number. Default is the called number. If it is the calling number, add CPN before the number as the identifier. The number consists of any digit

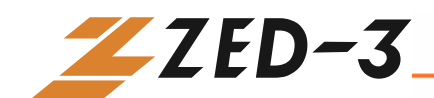

between 1 to 9, \*, ., #, X etc, just like the digit map. The common rules are:

- Numbers, such as 114, 61202700.
- The beginning digits of a number, such as 61xxxx, or 612x, or 61.
- Expressions such as 268[0-1, 3-9], which indicates a number that starts with 268 and followed by any number from 0 to 1 or 3 to 9.
- The search for a matching number follows the principle of "shortest and quickest". For example, x equals all numbers; xx equals all two-digit numbers; 12x equals all three-digit numbers that start with 12.
- Action defines the processing method and the actual information that has been processed. It can be one of the following three values:
  - KEEP: Keep means to keep the number. Another number goes after it. If that number is positive, it means to count the number from the left; if the number is negative, it means to count the number from the right. For example, *IP* 02161202700 KEEP -8.

This means to keep the last eight digits of this called number from the IP, that is 61202700.

• **REMOVE**: Remove means to remove the number. Another number goes after it. If that number is positive, it means to count the number from the right; if the number is negative, it means to count the number from the left. For example,

*IP* 021 *REMOVE* 3.

This means to remove 021 if the called number from an IP starts with 021

 ADD: Add means to add digits before or after the called number. Another number goes after it. If that number is positive, it means to add before the number; if the number is negative, it means to add after the number. For example,

IP CPNX ADD 021

This means to add 021 to all the CNP from IP.

• **REPLACE:** means to replace the number, followed by the number to be replaced to. For example, "IP CPN88

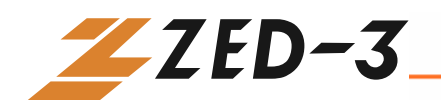

REPLACE 2682000," means for a CPN from the IP trunk that starts with 88, replace it with 2682000

• **END:** means to terminate certain number processing. When performing number swapping from top to bottom, if END or ROUTE is present, then end number swapping. For example,

 IP
 12345
 ADD
 -8001

 IP
 12345
 REMOVE
 4

 IP
 12345
 END

This means for the called number from an IP trunk that starts with 12345, first add 8001 to the right of the number; then remove the first four digits; and end the number swapping for CDN that starts with 12345.Another example,

 IP[222.34.55.1]
 CPNX.
 REPLACE
 2680000

 IP[222.34.55.1]
 CPNX.
 ROUTE
 FXO
 2

This means for any CPN of any lengths that comes from IP address 222.34.55.1, replace it with 2680000, and then route it to the second PSTN line.

#### 2. Route Exchange

One routing entry consists of five sections: Origination, Number, Action, Destination, and Destination Information. Routing table routes the number from an origination to the destination.

- Origination can have the following values: IP and FXO. IP can be any IP address, a specific IP address, or specific IP address with the port number. FXO can be a specific line number or a group of FXO lines. (For example FXO2 or FXO 1 – 2, etc.)
- Number can be the calling number, or the called number. Default is the called number. If it is the calling number, add "CPN" before the number as the identifier. The number can use any digit between 1 to 9, \*, ., #, X etc, just like the digit map. The common rules are:
  - Numbers, such as 114, 61202700
  - The beginning digits of a number, such as 61xxxx, or 612x, or 61
  - Expressions such as 268[0-1, 3-9], which indicates a number that starts with 268 and followed by any number from 0 to 1 or 3 to 9
  - The search for a matching number follows the principle of "shortest and quickest". For example, x equals all numbers;

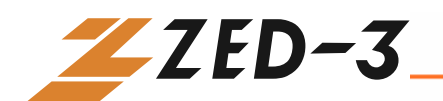

xx equals all two-digit numbers; 12x equals all three-digit numbers that start with 12

- Action should only be ROUTE, meaning to route a call.
- **Destination** can have the following values: NONE, IP, and FXO.
  - Routes that have IP as the Origination usually have FXO, or NONE as Destination
  - Routes that have FXO as the Origination usually have IP or NONE as Destination
  - Routes that have IP as Destination: the Destination Information section must provide a specific gateway IP address and its port number for SIP (if no port number is defined, the CO4 uses the default port number 5060). For example: 192.168.2.10:5066

IP CPN[1, 3-5] ROUTE NONE

This means a call from an IP address with calling number that start with 1, 3, 4, and 5 will not be routed.

## Set up the FXO

The CO4 has FXO lines. Each line is configured the same way. You can customize the configuration. The following is a sample configuration.

Click the "**FXO Config**" link on the left side of Figure 4-1. Then click the "**FXO 1**" link. The FXO Settings screen displays, as shown in Figure 4-18:

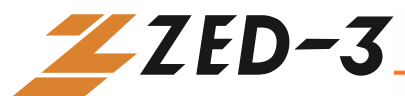

| FXO Settings             |        |   |
|--------------------------|--------|---|
| Line Number:             | FXO-1  |   |
| Phone Number:            |        |   |
| Registration:            | On     | • |
| Display Name:            |        |   |
| Password:                |        |   |
| Originating Restriction: | Off    | - |
| Hotline:                 | Off    | • |
| Dialtone:                | On     | • |
| Echo Cancellation:       | On     | • |
| Detect FSK:              | Off    | • |
| Reverse Battery:         | Off    | • |
| Hotline Number:          |        |   |
|                          | SUBMIT |   |

Figure 0-7 FXO Setting Screen

## **Phone Number**

In the "**Phone Number**" entry field, enter the phone number that is set up in section 4.3.

## Registration

In the "**Registration**" drop-down menu, select "**on**" (to register) or "**off**" (not to register).

## **Display Name**

In the "**Display Name**" entry field, enter the content to display in the outgoing calls. You can enter up the 30 characters. FXO lines that have name display capability to display what is entered here.

## Password

In the "**Password**" entry field, enter the registration password if you selected "**on**" in Step 3.

## **Originating Restriction**

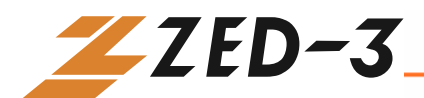

In the "**Originating Restriction**" drop-down menu, select "**on**" (to indicate the line can only receive calls but not initiate calls) or "**off**" (no restriction).

### Hotline

In the "Hotline" drop-down menu, select "on" (enable) or "off" (disable).

### Dialtone

In the "**Dialtone**" drop-down menu, select "**on**" (enable) or "**off**" (disable). This function is disabled once the Hotline function is on.

## **Echo Cancellation**

In the "**Echo Cancellation**" drop-down menu, select "**on**" (enable) or "**off**" (disable).

## **Detect FSK**

In the "**Detect FSK**" drop-down menu, select "**on**" (enable) or "**off**" (disable). This indicates to check and forward the calling number from PSTN or not.

## **Hotline Number**

In the "**Hotline Number**" entry field, the Hotline number set up will display. You can also enter a different number here to overwrite the previous number.

## **Advanced Options**

## **System Advanced Options**

Click the "**Advance Config**" link on the left side of Figure 4-1. Then click the "**System Config**" link. The System Optional screen displays, as shown in Figure 4-19:

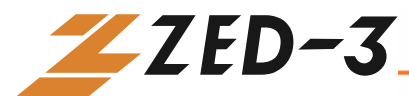

| ystem Optional        |             |                |        |  |
|-----------------------|-------------|----------------|--------|--|
| Sys Log Serve         | er:         |                |        |  |
| Debug Log Se          | erver:      |                |        |  |
| Local Log Por         | t:          | 514            |        |  |
| Event Log Lev         | zel:        | 4              | •      |  |
| Country ID:           |             | China          | -      |  |
| Forwarding N          | umber Mode: | Forwarding Nur | nber 💌 |  |
| Fashion Ring          | Max:        | 0              |        |  |
| Listen IP:            |             | Yes            | •      |  |
| SNMP Port:            |             | 2700           |        |  |
| SNMP Trap P           | ort:        | 162            |        |  |
|                       | N           | AT             |        |  |
| NAT IP Addr           | ess:        |                |        |  |
| NAT Refresh Timer(s): |             | 15             |        |  |
| NAT Keep Alive        |             | Yes            | •      |  |
|                       | STU         |                |        |  |
| STUN:                 |             | 0              |        |  |
| STUN Server:          |             |                |        |  |
|                       | SUBMIT      | DEFAULT        |        |  |

Figure 0-8 System Optional Screen

#### **Event Log Type**

In the "**Event Log Type**" entry field, enter "**File**". Event log, created in the format of file, is convenient for the user to store and reference.

#### **Event Log Level**

In **Event Log Level** field enter any number from 1 to 5. The higher the level, the more detailed the log. In normal situation the level is set to **3**. Higher level may slow down system performance.

#### **Country ID**

In the "**Country ID**" entry field, select the country in which the gateway is operated, and gateway will adopt different disposals according to different countries' standards.

#### **Forwarding Number Mode**

In the "**Forwarding Number Mode**" entry field, use the pull down menu to select "Calling Party Number" or "Forwarding Number." This determines if

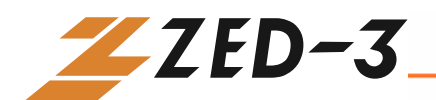

the calling party number or the forwarding number should be displayed in the last line. For example, if the PSTN line 3221680 has call forwarding function and the forwarded number is 7558888, when line 5552525 calls 3221680, line 7558888 will display 5552525 if Calling Party Number is selected here; if Forwarding Number is selected, then line 7558888 will display 3221680.

#### **Fashion Ring Max**

In the "**Fashion Ring Max**" entry field, enter the maximum Fashion Ring file size and the highest Fashion Ring ID number.

#### **SNMP Port**

In the "**SNMP Port**" entry field, enter the UDP port used by Simple Network Management Protocol. SNMP provides a way to collect network management information from network equipments as well as a way for the equipments to report problems and errors to the network.

#### **SNMP Trap Port**

In the "**SNMP Trap Port**" entry field, enter the UDP port used by SNMP Trap command. The default value is 162. TRAP is one command of SNMP, whose main function is to send alarm asynchronously to network management workstation, notifying it that some event that fulfills the proposition has occurred.

#### **NAT IP Address**

In the "**NAT IP Address**" field, enter the static NAT IP port address in the public network. If empty, SIP local port address will be used. Normally CO4 will try to reach NAT using STUN. If STUN requests cannot be successfully carried out or STUN is not configured, CO4 will use the value here.

#### **NAT Refresh Time**

In the "**NAT Refresh Time**" entry field, enter the time interval in seconds to refresh the NAT status. This request is sent to the STUN Server. This value is used when "NAT Alive" is enabled or when the CO4 is requesting STUN services.

#### **NAT Keep Alive**

Select "yes" (to keep it alive) or "no" (not to keep it alive).

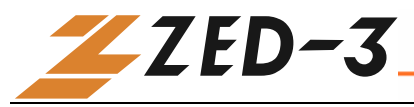

STUN

Select "on" to turn on STUN service or "off" to turn off STUN service.

#### **STUN Server**

In "**STUN Server**" entry field, enter the IP address of the STUN server. A STUN server can send requests as well as generate responses. The STUN server normally runs in public network and therefore is stateless. If this field is empty, the default STUN server will be used.

#### **RADIUS Client**

Select "**on**" (to enable) or "**off**" (to disable) to turn on or off the RADIUS client feature.

#### **RADIUS Server**

Select "**on**" (to enable) or "**off**" (to disable) to turn on or off the RADIUS server feature.

#### **RADIUS Start**

Select "**on**" or "**off**" to indicate whether or not to transmit the initial RADIUS record when the RADIUS client or server feature is enabled.

#### **RADIUS Unsuccess Stop**

Select "**on**" or "**off**" to indicate whether or not to transmit RADIUS record of the unsuccessful calls when the RADIUS client or server feature is enabled.

#### **Primary Server**

In the "**Primary Server**" entry field, enter the IP address and the port number of the primary RADIUS server. If no port is specified, the default port 1813 would be used.

#### Key

In the "**Key**" entry field, enter the shared key for the communication between the primary RADIUS client and server. The settings of both sides must be consistent.

#### **Secondary Server**

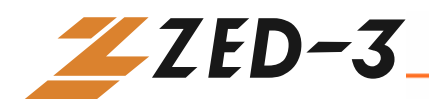

In the "**Secondary Server**" entry field, enter the IP address and the port number of the secondary RADIUS server. If no port is specified, then the default port 1813 will be used.

#### Key

In the "**Key**" entry field, enter the shared key for the communication between the secondary RADIUS client and server. The settings of both sides must be consistent.

#### Timeout

In the "**Timeout**" entry field, enter the time (in seconds) before the CO4 should stop trying to contact the RADIUS server. The default setting is 3 seconds.

#### **Retries**

In the "**Retries**" entry field, enter number of re-transmission allowed when the RADIUS server is not responding. The default setting is 3 seconds.

## **Advanced FXO Options**

Click the "**Advance Config**" link on the left side of Figure 4-1. Then click the "**FXO Config**" link. The FXO Optional screen displays, as shown in Figure 4-20:

| FXO Gain To PSTN:-3.0FXO Gain To IP:0FXO Impedance:Complex Impedance •FXO Relay Time(ms):400FXO Play ANN:Off •Fing Relay:0Digit On Time(ms):100Digit Off Time(ms):100Busy Tone Repetition:2Busy Tone Frequency 1:450Busy Tone Frequency 2:0Busy Tone On Time(ms):350Busy Tone Off Time(ms):350Busy Tone Off Time(ms):DEFAULT |                        | FXO Optional            |                     |
|----------------------------------------------------------------------------------------------------|------------------------|-------------------------|---------------------|
| FXO Gain To IP:0FXO Impedance:Complex ImpedanceFXO Relay Time(ms):400FXO Play ANN:OffFXO Play ANN:0Digit On Time(ms):100Digit On Time(ms):100Digit Off Time(ms):100Busy Tone Repetition:2Busy Tone Frequency 1:450Busy Tone Frequency 2:0Busy Tone On Time(ms):350Busy Tone Off Time(ms):350Busy Tone Off Time(ms):DEFAULT   |                        | FXO Gain To PSTN:       | -3.0                |
| FXO Impedance:Complex ImpedanceFXO Relay Time(ms):400FXO Play ANN:OffRing Relay:0Digit On Time(ms):100Digit Off Time(ms):100Busy Tone Repetition:Busy Tone Frequency 1:450Busy Tone Frequency 2:0Busy Tone On Time(ms):350Busy Tone Off Time(ms):350Busy Tone Off Time(ms):100                                               | FXO Gain To IP:        |                         | 0                   |
| FXO Relay Time(ms):400FXO Play ANN:OffRing Relay:0Digit On Time(ms):100Digit Off Time(ms):100Busy Tome Repetition:Busy Tone Repetition:2Busy Tone Frequency 1:450Busy Tone Frequency 2:0Busy Tone On Time(ms):350Busy Tone Off Time(ms):350Busy Tone Off Time(ms):DEFAULT                                                    |                        | FXO Impedance:          | Complex Impedance 💌 |
| FXO Play ANN:OffRing Relay:0Digit On Time(ms):100Digit Off Time(ms):100Busy Tome Repetition:2Busy Tome Frequency 1:450Busy Tome Frequency 2:0Busy Tome On Time(ms):350Busy Tome Off Time(ms):350Busy Tome Off Time(ms):DEFAULT                                                                                               |                        | FXO Relay Time(ms):     | 400                 |
| Ring Relay:0Digit On Time(ms):100Digit Off Time(ms):100Busy Tone Time(ms):Busy Tone Repetition:2Busy Tone Frequency 1:450Busy Tone Frequency 2:0Busy Tone On Time(ms):350Busy Tone Off Time(ms):350Busy Tone Off Time(ms):DEFAULT                                                                                            |                        | FXO Play ANN:           | Off                 |
| Digit On Time(ms):100Digit Off Time(ms):100Busy Tone Repetition:Busy Tone Repetition:2Busy Tone Frequency 1:450Busy Tone Frequency 2:0Busy Tone On Time(ms):350Busy Tone Off Time(ms):350Busy Tone Off Time(ms):DEFAULT                                                                                                    |                        | Ring Relay:             | 0                   |
| Digit Off Time(ms):100Busy ToneBusy Tone Repetition:2Busy Tone Frequency 1:450Busy Tone Frequency 2:0Busy Tone On Time(ms):350Busy Tone Off Time(ms):350SUBMITDEFAULT                                                                                                    | Digit On Time(ms):     |                         | 100                 |
| Busy ToneBusy Tone Repetition:2Busy Tone Frequency 1:450Busy Tone Frequency 2:0Busy Tone On Time(ms):350Busy Tone Off Time(ms):350SUBMITDEFAULT                                                                                                    | Digit Off Time(ms):    |                         | 100                 |
| Busy Tone Repetition:     2       Busy Tone Frequency 1:     450       Busy Tone Frequency 2:     0       Busy Tone On Time(ms):     350       Busy Tone Off Time(ms):     350                                                                                                    |                        | Bu                      | sy Tone             |
| Busy Tone Frequency 1:     450       Busy Tone Frequency 2:     0       Busy Tone On Time(ms):     350       Busy Tone Off Time(ms):     350                                                                                                    |                        | Busy Tone Repetition:   | 2                   |
| Busy Tone Frequency 2:     0       Busy Tone On Time(ms):     350       Busy Tone Off Time(ms):     350       SUBMIT     DEFAULT                                                                                                    |                        | Busy Tone Frequency 1:  | 450                 |
| Busy Tone On Time(ms):     350       Busy Tone Off Time(ms):     350       SUBMIT     DEFAULT                                                                                                    | Busy Tone Frequency 2: |                         | 0                   |
| Busy Tone Off Time(ms): 350<br>SUBMIT DEFAULT                                                                                                    | Busy Tone On Time(ms): |                         | 350                 |
| SUBMIT DEFAULT                                                                                                    |                        | Busy Tone Off Time(ms): | 350                 |
|                                                                                                    |                        | SUBMIT                  | DEFAULT             |

Figure 0-9 FXO Optional Screen

**FXO Gain** 

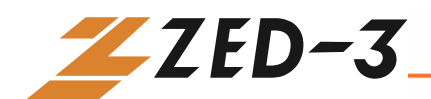

In the "**FXO Gain**" entry field, enter the volume increase for the PSTN line. The default is -3.5dB.

#### **FXO Relay Time**

In the "**FXO Relay Time**" entry field, enter the delayed time (in milliseconds) before sending out the digits to the PSTN from the FXO side. The default is 400ms.

#### **Digit On Time**

In the "**Digit On Time**" entry field, enter any number from 80 to 150. This is the duration for each digit. The default is 100ms.

#### **Digit Off Time**

In the "**Digit Off Time**" entry field, enter any number from 80 to 150. This is the interval at which FXO sends out digits. The default is 100ms.

#### **Busy Tone Repetition**

In the "**Busy Tone Repetition**" entry field, enter a number from 2 to 5. This is the number of times the CO4 keeps checking busy tone before it takes further action.

#### **Busy Tone Parameter 1**

In the "**Busy Tone Parameter 1**" entry field, enter one of the signal frequency parameters (IS is 61485). The formula is: frequency=[65536\*cos(2\*PI\*f/8000)] where the value of **frequency** is an integer and **f** is the actual frequency value.

#### **Busy Tone Parameter 2**

In the "**Busy Tone Parameter 2**" entry field, enter another signal frequency parameter (IS is 0). The formula is: frequency= $[65536*\cos(2*PI*f/8000)]$  where the value of **frequency** is an integer and **f** is the actually frequency value.

#### **Busy Tone On Time**

In the "**Busy Tone On Time**" entry field, enter the time (in milliseconds) each busy tone will last. This time should be determined by the equipment the FXO is connected to. International standard is 350ms.

#### **Busy Tone Off Time**

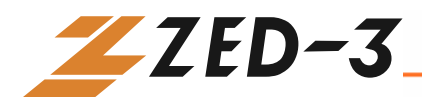

In the "**Busy Tone Off Time**" entry field, enter the time interval between each busy tone. This time should be determined based on the equipment the FXO is connected to. International standard is 350ms.

## **Advanced IP Options**

Click the "**Advance Config**" link on the left side of Figure 4-1. Then click the "**IP Config**" link. The IP Optional screen displays:

| IP Optional         |          |         |          |  |
|---------------------|----------|---------|----------|--|
| RTP Jitter Parar    | n 1:     | 50      |          |  |
| RTP Jitter Param 2: |          | 3       |          |  |
| 2833 Payload T      | ype:     | 100     |          |  |
| Reserved Paylo      | ad Type: | 97      |          |  |
| RTP Event Dur       | ation:   | 50      |          |  |
| RTP Drop SID:       |          | No      | •        |  |
| RTP Media Fur       | iction:  | Off     | •        |  |
| RTP Accel:          |          | Yes     | •        |  |
| SDP Global Cor      | mection: | Yes     | •        |  |
| SDP Using NA        | Г:       | No      | •        |  |
| IP Failure Play I   | Busy:    | Off     | -        |  |
| IP Failure Goto     | FXO:     | On      | •        |  |
| VAD Activate:       |          | Yes     | •        |  |
| G.723.1 Rate:       |          | 6300    | •        |  |
| DSP Speed:          |          | On      | •        |  |
| DSP Driver:         |          | 1       |          |  |
| IP TOS:             |          | 0x0C    |          |  |
|                     |          | T.38    |          |  |
| T.38:               |          | On      | •        |  |
| T.38 Packet Tin     | ie(ms):  | 30      | •        |  |
| T.38 Redundancy:    |          | 4       | <b>•</b> |  |
| T.38 Change Port:   |          | No      | <b>•</b> |  |
| T.38 ECM Mode:      |          | Off     | •        |  |
| V.21 Dective:       |          | On      | <b>•</b> |  |
| T.38 NSF Modify:    |          | On      | •        |  |
| T.38 Jitter Size:   |          | 250     |          |  |
| T.38 Receive Gain:  |          | 1       |          |  |
| T.38 Send Gain:     |          | 2       |          |  |
|                     | SUBMIT   | DEFAULT |          |  |

Figure 0-10 IP Optional screen

**RTP Jitter Param 1** 

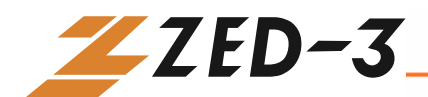

Leave the **RTP Jitter Param1** (frame number,**De-Jitter Buffer Maximum**) to its default setting of 50. It is recommended that you do not change this value.

#### **RTP Jitter Param 2**

Leave the **De-Jitter Buffer Minimum** (frame number, **De-Jitter Buffer Minimum**) to its default setting of 3. It is recommended that you do not change this value.

#### 2833 Packet Type

In the "**2833 Packet Type**" entry field, enter a value from 97 to 127. This parameter is used for transmitting 2833 packet type. The default load type is 97.

#### Sending Busy Tone for Network Breakdown

Select "**on**" or "**off**" to configure the CO4 whether to send busy tones when IP network does not connect.

#### Switch to FXO for Network Breakdown

Select "**on**" or "**off**" to configure the CO4 whether to switch all calls to the FXO ports when the IP network doesn't connect. It is recommended that you set this parameter to "**on**". If the IP network doesn't connect, in order to protect the router, all IP calls go to the PSTN through the FXO ports.

#### VAD

In the "**VAD Activate:**" drop-down menu, if you select **yes**, the speech packet will not be sent out during mute, and noise is added to the speech stream to replace the mute.

#### G.723.1 Rate

In the "**G.723.1 Rate (BPS)**" entry field, enter either 5300 or 6300 according to specific applications.

#### **IP Packet in Tos**

The **"IP Packet in Tos**" field is used to set the quality assurance for the different classes of service.

#### **T.38**

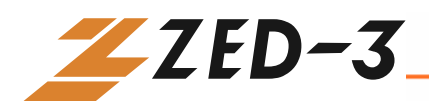

In the "**T.38**" drop-down menu, select "**on**" or "**off**" to indicate whether to use T.38 for fax over the IP.

T.38 Packet Time (ms)

In the "**T.38 Packet Time(ms)**" drop-down menu, set the packing interval for each T.38 data frame. The value can be set as the following: 10/20/30/40/50/60.

#### **T.38 Redundancy Frame Numbers**

In the "**T.38 Redundancy Frame Numbers**" drop-down menu, set the number of the T.38 data frame in each T.38 data packet (the effective range is 1 to 6).

#### **T.38 Change Port**

In the "**T.38 Change Port**" drop-down menu, select "**yes**" or "**no**" to indicate if the gateway will change the UDP port when it switches to T.38 mode. If it is set to "**no**," it will use the RTP port established during the connection.

#### **Advanced SIP Options**

Click the "**Advance Config**" link on the left side of Figure 4-1. Then click the "**SIP Config**". The SIP Optional screen displays:

| SIP Optional               |                    |         |  |
|----------------------------|--------------------|---------|--|
| Response Usi               | ing Received Port: | : No 💌  |  |
| Response Usi               | ing Proxy Port:    | No 💌    |  |
| RTP Port Mag               | oping:             | No      |  |
| Always Send                | 180:               | No 💌    |  |
| CPN From Re                | quest Line:        | Yes 💌   |  |
| Do Not Valida              | nte Via:           | Yes 💌   |  |
| Registration Keep Domain:  |                    | Yes 💌   |  |
| Registration Keep Contact: |                    | No      |  |
| SIP VIA Using NAT:         |                    | Yes 💌   |  |
| SIP TO Using Domain Name:  |                    | Yes 💌   |  |
| SIP CID Using Hostname:    |                    | Yes 💌   |  |
| SIP PRACK:                 |                    | No      |  |
| SIP Chang Lo               | cal Port:          | 0       |  |
|                            | SUBMIT             | DEFAULT |  |

Figure 0-11 SIP Optional screen

**Response Using Received Port** 

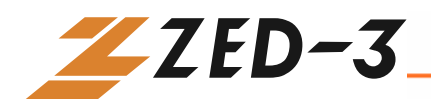

In the "**Response Using Received Port**" drop-down menu, use "**yes**" or "**no**" to indicate whether to use the received port as the response port.

#### **Response Using Proxy Port**

In the "**Response Using Proxy Port**" drop-down menu, use "**yes**" or "**no**" to indicate whether to use the proxy port as the response port. If "**no**" is selected, port 5060 is used.

#### **RTP Port Mapping**

In the "**RTP Port Mapping**" drop-down menu, use "**yes**" or "**no**" to indicate whether to use the RTP port mapping function, and use local SIP port and RTP port; when "**no**" is selected, the CO4 will use the port requested by STUN.

#### **Always Send 180**

In the "Always Send 180" drop-down menu, select "yes" or "no." If "yes" is selected, the CO4 will send 180 in the ISDN mode with voice prompt so that user can hear the normal ring back tone instead of voice prompt tone.

#### **CPN From Request Line**

In the "**CPN From Request Line**" drop-down menu, select "**yes**" to get the called number from Request Line, and "**no**" to get the called number from To field.

#### **Response Do Not Check Via**

In the "**Response Do Not Check Via**" drop-down menu, select "**yes**" to ignore the Via field of the received SIP message, and "**no**" to ignore the Via field of the received message.

#### **SIP TO Using Domain Name**

The "SIP TO Using Domain Name" field is applicable only to gateways which use character type domain name. Select "**yes**" to use the FQDN information (for example: <u>8801@registrar.zed-3.com</u>) to register, and "**no**" to just use the domain name (for example: <u>8801@zed-3.com</u>) to register.

#### **SIP VIA using NAT Information**

The "**SIP VIA using NAT Information**" field is used to specify whether to use the public network address information obtained by NAT or the private network address information when setting up the SIP VIA field. Select

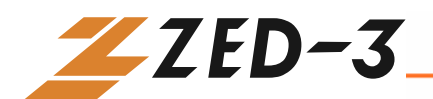

"**yes**" to use the public network address information obtained by NAT, and "**no**" to use the private network address information.

#### SIP TO Adopt Domain Name Information

The "**SIP TO Adopt Domain Name Information**" field is used to indicate whether to use the Proxy information or the domain name information in SIP Setting when setting up SIP TO field. Yes means the gateway will use domain name information inSIP Setting; No means to use the Proxy information.

#### **SIP PRACK**

The "**SIP PRACK**" parameter is used to specify whether use reliable provision messages for SIP.

## Log Information

### **Call Status Information**

Click the "**Log Information**" link on the left of Figure 4-1. Then click Call Info. The Call Info page displays:

| Call Info    |               |        |       |       |       |        |
|--------------|---------------|--------|-------|-------|-------|--------|
| statu        | s ts d c call | remote | local | codec | state | number |
| timestamp    | callid        |        |       |       |       |        |
| FXO-1 onhook | N/A           |        |       |       |       |        |
| FXO-2 onhook | N/A           |        |       |       |       |        |
| FXO-3 onhook | N/A           |        |       |       |       |        |
| FXO-4 onhook | N/A           |        |       |       |       |        |
|              |               |        |       |       |       |        |
|              |               |        |       |       |       |        |
|              |               |        |       |       |       |        |
|              |               |        |       |       |       |        |
|              |               |        |       |       |       |        |
|              |               |        |       |       |       |        |
|              |               |        |       |       |       |        |
|              |               |        |       |       |       |        |
|              |               |        |       |       |       |        |
|              |               |        |       |       |       |        |
|              |               |        |       |       |       |        |
|              |               |        |       |       |       |        |
|              |               |        |       |       |       |        |
|              |               |        |       |       |       |        |
|              |               |        |       |       |       |        |
|              |               |        |       |       |       |        |
|              |               |        |       |       |       |        |
|              |               |        |       |       |       |        |

Figure 4-12 Call Log Info screen

| status | off/on-hook and ringing status.                     |
|--------|-----------------------------------------------------|
| ts     | timeslot.                                           |
| d      | DSP. This field shows the DSP chip used.            |
| с      | channel. This field indicates the channel of DSP.   |
| call   | identify one call number, which is a random number. |
| remote | remote IP address followed by RTP port number.      |

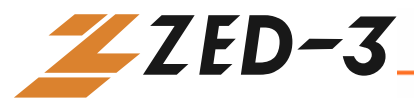

| local     | the local RTP port number.                                       |  |  |
|-----------|------------------------------------------------------------------|--|--|
| codec     | encoding and decoding. CO4 support the following codec:          |  |  |
|           | G729A/20,iLBC/30,G723/30,GSM/20,PCMU/20,PCMA/20                  |  |  |
| state     | call state, which indicates the current state. It can be SEND;   |  |  |
|           | DELIVERED; PRESENT; RECEIVED, and ACTIVE.                        |  |  |
| number    | phone number. (C): calling number; (D): called number.           |  |  |
| timestamp | which has two types: one is setup time, whose duration is        |  |  |
|           | 0; another is connection time. In the information shown on       |  |  |
|           | screen, the former is setup time, while the latter is connection |  |  |
|           | time, the unit is in seconds.                                    |  |  |
| caller id | this is a length of digit used to identify a call when SIP is    |  |  |
|           | switching information; the length and value of the digit are     |  |  |
|           | randomly generated.                                              |  |  |

## **Resources Information**

Click the "**Log Info**" link on the left of Figure 4-1. Then click "**Resource Info**." The Resource Info page displays. In this page, you can see the logon information (including the IP address and level of the logon user) of all WEB users, SIP registration information, telephone information and RTP information.

```
Resource Info

Login User Info >>>>

1) 192.168.10.114 1

SIP Registration Info >>>>

---- not enabled ----

Latest Call Info >>>>

---- empty ----

Call Context Info >>>>

---- empty ----

Rtp Context Info >>>>

---- empty ----

Busytone Info >>>>

--- no detected busytone info --
```

Figure 0-13 Resource Info screen

## **Message Information**

Click the "**Log Info**" link on the left of Figure 4-1. The click "**Message Log**." The Log Info page displays. You can check all the call related information in this page.

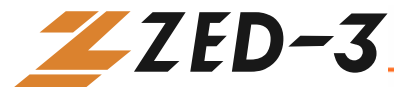

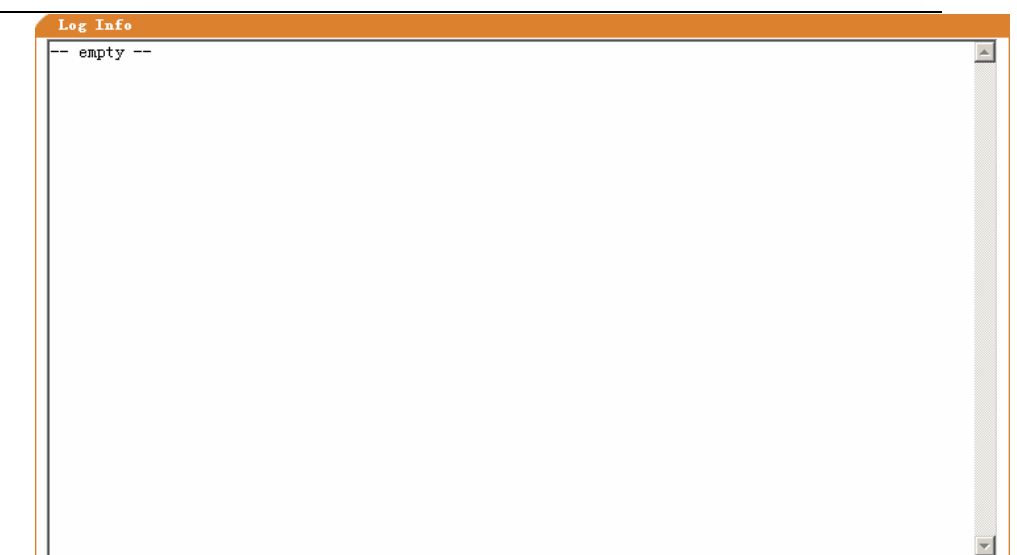

Figure 0-14 Log Info screen

## **Error Information**

Click the "**Log Info**" link on the left of Figure 4-1. Then click "**Error Log**." The Log Info page displays. You can check all the errors, logons, exits and overtime web access information in this page.

| Log I                                                                                  | nfo                                                                                                    |     |
|----------------------------------------------------------------------------------------|----------------------------------------------------------------------------------------------------|-----|
| Log IS<br>[01/01<br>[01/01<br>[01/01<br>[01/01<br>[01/01<br>[01/01<br>[01/01<br>[01/01 | <pre>nfo 09:59:51.984699]set IP address [127.0.0.1] for hostname - <localhost> 09:59:52.063132] system_net_param_read() - unknown network param: USE_FRING=off 09:59:52.069075] system_net_param_read() - unknown network param: TIMEZONE_DST=0 09:59:55.649660] appthread.cxx(601) - web get error: rc=-12 09:59:57.610064] slow_hw_scan(690) - ether link up, speed=2f9, duplex=0 09:59:58.154065] login() - ERROR: 0) IP=192.168.10.114, input=000 10:00:01.094091] login() - admin, 0) IP=192.168.10.114 (1) 10:00:57.239079] login() - admin, 0) IP=192.168.10.114 (1)</localhost></pre> |     |
|                                                                                        |                                                                                                    | r., |

Figure 0-15 Error Info screen

## **Startup Information**

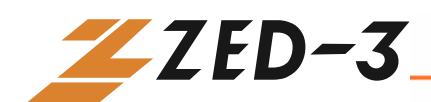

Click the "**Log Info**" link on the left of Figure 4-1. Then click "**Startup Info**." The Log Info page displays. You can check all the startup information of the CO4 from this page.

| Log Info                                                                                 |  |  |  |
|------------------------------------------------------------------------------------------|--|--|--|
| :51.991206] config.c(3112) - INFO: parameter PREFIX_LINE set with 8000                   |  |  |  |
| [01/01 09:59:52.001956] config.c(3254) - INFO: parameter FT_CID_1 set with on, (349/0)   |  |  |  |
| [01/01 09:59:52.004434] config.c(3254) - INFO: parameter FT_CID_2 set with on, (349/1)   |  |  |  |
| [01/01 09:59:52.007082] config.c(3254) - INFO: parameter FT_CID_3 set with on, (349/2)   |  |  |  |
| [01/01 09:59:52.009569] config.c(3254) - INFO: parameter FT_CID_4 set with on, (349/3)   |  |  |  |
| [01/01 09:59:52.012124] config.c(3254) - INFO: parameter FT_CID_5 set with on, (349/4)   |  |  |  |
| [01/01 09:59:52.014609] config.c(3254) - INFO: parameter FT_CID_6 set with on, (349/5)   |  |  |  |
| [01/01 09:59:52.017204] config.c(3254) - INFO: parameter FT_CID_7 set with on, (349/6)   |  |  |  |
| [01/01 09:59:52.019687] config.c(3254) - INFO: parameter FT_CID_8 set with on, (349/7)   |  |  |  |
| [01/01 09:59:52.021147] config.c(4158) - WARNING:  does not exist                        |  |  |  |
| [01/01 09:59:52.032282] initDSPmmap() - App mmap success ! DSP_INFO address: 0x30026000  |  |  |  |
| [01/01 09:59:52.032875] NotifyDspReadyInfo() - Notify dspdriver all dsp is unavailable ! |  |  |  |
| MAX DSP_NUMBER: 1                                                                        |  |  |  |
| [01/01 09:59:52.039687] get_kernel_info() - 1.8.5.3                                      |  |  |  |
| [01/01 09:59:52.051467] app_start() - DSP gain FXO = 0, FXS =0                           |  |  |  |
| [01/01 09:59:52.052977] app_start() - IP TOS = Uxc                                       |  |  |  |
|                                                                                          |  |  |  |
| [01/01 09:59:52.055101] app_start() - === MX voice gateway application start ===         |  |  |  |
| [01/01 09:59:52.055/10] app_start() - 5% revision: Kev 1.9.1.162                         |  |  |  |
| [01/01 09:59:52.05356/] getmac() - eth0 HW Addr: 00:08:30:29:4a                          |  |  |  |
| [01/01 09:59:52.000514] system_net_param_read() - network nostname: C04                  |  |  |  |
| [01/01 09:59:52.001380] system_net_param_read() = gateway: 192.108.10.1                  |  |  |  |
| [U1/U1 U9:509:32.U02109] system_net_param_read() = gateway device: ethU                  |  |  |  |
| [01/01 09:509:32.000400] system_net_param_read() = PPOE: 0II                             |  |  |  |
| [U1/U1 U9:59:32.U0/28(] system_net_param_read() - PPPoE PEER DNS: off                    |  |  |  |
| [UI/UI U9:59:52.Ub8Ub5] system_net_param_read() - gateway device: ethU                   |  |  |  |

Figure 0-16 Startup Info screen

## **Clear Message Information**

Click the "**Log Info**" link on the left of Figure 4-1. Then click "**Clear Msg Log**." You can clear the information in the "Message Information" window.

## System Tools

## **Restore Factory Setting**

Click the "**System Tools**" link on the left of Figure 4-1. Then click "**Restore Factory Setting**." The following displays:

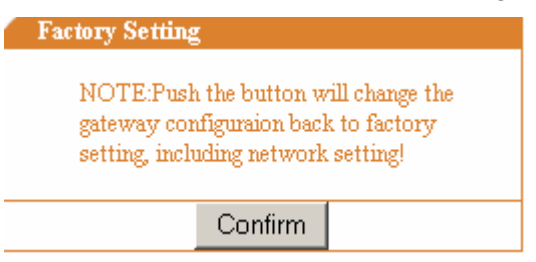

Figure 0-17 Restore Factory setting screen

Once you press the Confirm button, the gateway will restore to the default factory settings.

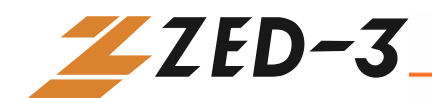

The CO4 has been set with default value for general applications so under general application you do not need to set anything. The following are the default settings of CO4 gateway. They are provided for your reference.

#### **Default System Parameter Settings**

RTP Port Min: 10010 RTP Port Max: 10030 1<sup>st</sup> Digit Timeout (Second) : 12 Inter Digit Timeout (Second) : 12 Critical Digit Timeout (Second) : 5 DTMF Transmit Mode: AUDIO Default Codec: PCMU/20, G729A/20, iLBC/30, G723/30, GSM/20, PCMA/20 Echo Cancellation: on

#### **Default SIP Settings**

SIP Port: 5060 Registration Expires (Second) : 30 Authentication Mode: Per Endpoint

#### **Default Network Parameter Settings**

Gateway IP Address: 192.168.2.1 DHCP: on Local IP Address: 192.168.2.218 Subnet Mask: 255.255.255.0 DNS: off PPPoE: off Preference TIME Server: 192.43.244.18 Alternate TIME Server: 198.60.22.240 Timeout (Minute) : 10 Query Interval (Minute) : 120

#### **Default FXO Settings**

Forbid to Call: off Hotline: off Dial Ton: on Echo Cancellation: on Detect FSK: off

#### System Advanced Default Settings

Event Log Type: FILE Event Log Level: 3

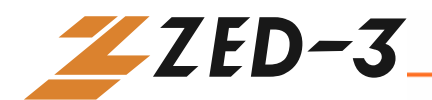

Country ID: China Forwarding Number Mode: Forwarding Number Fashion Ring Max: 20 SNMP Port: 2700 SNMP Trap Port: 162 NAT Keep Alive: no STUN: off RADIUS Client Side: off RADIUS Server Side: off RADIUS Start: off RADIUS Start: off RADIUS Unsuccess Stop: off Timeout (Second): 3 Retries: 3

#### **FXO Advanced Default Settings**

FXO Gain: -3.5 FXO Relay Time (ms) : 400 Digit on Time (ms) : 100 Digit off Time (ms) : 100 Buy Tone Repetition: 2 Busy Tone Parameter1: 61485 Busy Tone Parameter2: 0 Busy Tone on Time (ms) : 350 Busy Tone off Time (ms) : 350

#### **Default IP Advanced Settings**

RTP Jitter Max (Frame) : 50 RTP Jitter Min (Frame) : 3 2833 Packet Type: 97 Send Busy Tone for Network Breakdown: off Switch to FXO for Network Breakdown: on Generation of the Mute Compress and Comfort Noise: yes G.723.1 Rate (BPS) : 5300 IP Packet in Tos Field: 0x0C T.38: on T.38 Data Frame Length (ms) : 40 T.38 Redundancy Fram Number: 4 T.38 Change UDP Port: no T.38 Error Detect Mode: off

#### **SIP Advanced Default Settings**

Response Default Port Using Received Port: no Response Default Port Using Proxy Port: no

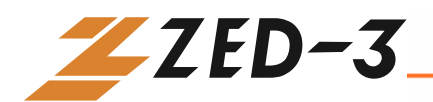

RTP Port Mapping: no Replace 18x with 180: no CPN from Request Line: no Response Do Not Check Via: yes Use the Full Domain Name Information during Registering: yes Keep the Original Contact Information: no SIP VIA using NAT Information: yes SIP TO adopt Domain Name Information: yes

## **Software Update**

Click the "**System Tools**" link on the left of Figure 4-1. Then click "**Software Update**." The following displays:

| Software Upgrade                                                                                                    |         |  |  |
|----------------------------------------------------------------------------------------------------|---------|--|--|
| Upgrade process will take approximately 5 minutes.<br>Do not navigate from this screen after pressing Upgrade<br>button!<br>After software upgrade is completed, system<br>automatically initiate could-start reboot. WEB connection<br>will be lost and message like " The page cannot be<br>displayed " may be indicated. Re-login 1 minute after<br>such message shown on the screen. |         |  |  |
| FTP server:<br>User Name:<br>Password:<br>Filename:                                                                                                    |         |  |  |
|                                                                                                    | UPGRADE |  |  |

Figure 0-18 Software Update screen

#### **FTP Server**

Enter the IP address or domain name of the FTP server which is used to update the software.

#### Filename

This parameter specifies the name of the file which the CO4 would download and use for upgrade.

#### **Change Password**

Click the "**System Tools**" link on the left of Figure 4-1. Then click "**Change Password**." The following displays:

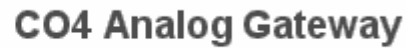

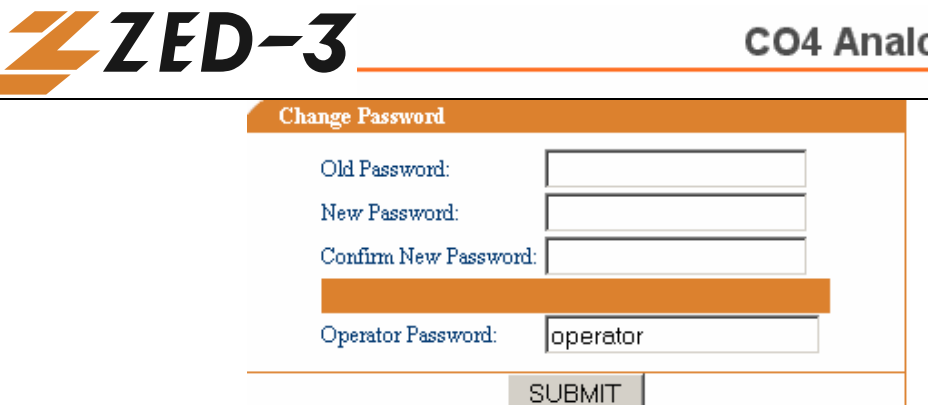

Figure 0-19 Change Password screen

Only an administrator has the authority to changes password. The first three fields are used to change administrator password. Input the old password in the "**Old password**" entry field, and input the new password in the "**New password**" entry field. Enter the new password again in the "**Confirm new password**" entry field; click the "**Submit**" button to finish.

The current operator password is displayed in plain text mode. An administrator can change it at any time and does not need to input the current administrator password when he/she wants to change the operator password. Enter a new password in the "**Operator Password**" entry field, and click the "**Submit**" button to finish.

## **Restarting the CO4**

Click the "**System Tools**" link on the left of Figure 4-1. Click "**Reboot**." After that, press the "**Reboot**" button to restart the gateway.

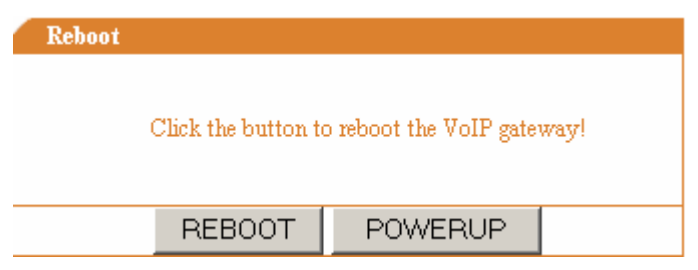

Figure 0-20 Restart Gateway screen

## Exit

Click the "Logout" link on the left of Figure 4-1.